# **Perform Prechecks for Cellular Interface on PIM Module**

# Contents

| Introduction                                                               |  |  |  |  |  |
|----------------------------------------------------------------------------|--|--|--|--|--|
| Prerequisites                                                              |  |  |  |  |  |
| Requirements                                                               |  |  |  |  |  |
| Components Used                                                            |  |  |  |  |  |
| Troubleshoot                                                               |  |  |  |  |  |
| Device not Attached to 5G Band                                             |  |  |  |  |  |
| Confirm the Cellular Interface of the Device is not Assigned an IP Address |  |  |  |  |  |
| Confirm the Device Detects the SIM                                         |  |  |  |  |  |
| Confirm the Device Actively Uses Required SIM                              |  |  |  |  |  |
| Verify the Modem Firmware is Updated and SIM Information is Populated      |  |  |  |  |  |
| Check the Radio values                                                     |  |  |  |  |  |
| Valid Radio Ranges                                                         |  |  |  |  |  |
| Confirm Whether the PS State is Attached or not                            |  |  |  |  |  |
| Check Profile Configuration and Correct APN is in Use                      |  |  |  |  |  |
| Confirm that the Detected Network, MCC and MNC Values are Correct          |  |  |  |  |  |
| Force Change to Correct MCC and MNC Values                                 |  |  |  |  |  |
| Check the Available PLMNs                                                  |  |  |  |  |  |
| Related Information                                                        |  |  |  |  |  |

# Introduction

This document describes how to do prechecks on PIM module when it is deployed and to confirm that the cellular interface is assigned an IP address.

# Prerequisites

### Requirements

Cisco recommends that you have basic knowledge of these topics:

- 5G Cellular Network Basics
- Cisco P-5GS6-GL module
- Cisco IOS® XE and Cisco IOS® CG

### **Components Used**

The information in this document is based on these software and hardware versions:

• Cisco C8300 with Cisco IOS® XE version 17.06.03a with a P-5GS6-GL module plugged in.

This applies to a P-5GS6-GL module connected to a router in a controller mode in SD-WAN.

The information in this document was created from the devices in a specific lab environment. All of the devices used in this document started with a cleared (default) configuration. If your network is live, ensure that you understand the potential impact of any command.

### Troubleshoot

#### Device not Attached to 5G Band

- 1. Ensure with the carrier that the acquired network plan is activated for 5G band.
- 2. Confirm with the carrier about 5G coverage area in the zone the 5G device is placed.

### Confirm the Cellular Interface of the Device is not Assigned an IP Address

#### <#root>

| ISR#sh ip int brief          |                     |           |                  |           |  |  |  |  |  |
|------------------------------|---------------------|-----------|------------------|-----------|--|--|--|--|--|
| Interface IP-Address         | OK? Method Status   | Protocol  |                  |           |  |  |  |  |  |
| GigabitEthernet0/0/0 172.16. | 173.10 YES other up | up        |                  |           |  |  |  |  |  |
| GigabitEthernet0/0/1 unassig | ned YES unset up    | up        |                  |           |  |  |  |  |  |
| Gi0/0/1.2989 10.10.22.7      | 4 YES other up      | up        |                  |           |  |  |  |  |  |
| GigabitEthernet0/0/2 unassig | ned YES unset down  | down      |                  |           |  |  |  |  |  |
| GigabitEthernet0/0/3 10.244. | 182.1 YES other up  | up        |                  |           |  |  |  |  |  |
| GigabitEthernet0/0/4 unassig | ned YES unset down  | down      |                  |           |  |  |  |  |  |
| GigabitEthernet0/0/5 unassig | ned YES unset down  | down      |                  |           |  |  |  |  |  |
| Cellular0/2/0                | unassigned          | YES IPCP  | up               | up        |  |  |  |  |  |
| Cellular0/2/1                | unassigned          | YES IPCP  | administratively | down down |  |  |  |  |  |
|                              |                     |           |                  |           |  |  |  |  |  |
| Sdwan-system-intf            | 10.244.182.1        | YES unset | up               | up        |  |  |  |  |  |
| Loopback65528                | 192.168.1.1         | YES other | up               | up        |  |  |  |  |  |
| NVIO                         | unassigned          | YES unset | up               | up        |  |  |  |  |  |
| TunnelO                      | 172 16 172 120      | YES TETP  | un               | up        |  |  |  |  |  |
|                              | 172.10.173.138      |           | up               |           |  |  |  |  |  |

### **Confirm the Device Detects the SIM**

<#root>

ISR#sh controllers cellular 0/X/0 details Cellular Dual SIM details:

SIM 0 is present

SIM 1 is not present

SIM 0 is active SIM

<#root>
ISR#sh cellular 0/X/0 security
Active SIM = 0
SIM switchover attempts = 0
Card Holder Verification (CHV1) = Disabled
SIM Status = OK
SIM User Operation Required = None

Number of CHV1 Retries remaining = 3

#### **Confirm the Device Actively Uses Required SIM**

```
<#root>
ISR#sh controllers cellular 0/2/0 details
Cellular Dual SIM details:
_______
SIM 0 is present
SIM 1 is not present
SIM 0 is active SIM
```

#### Verify the Modem Firmware is Updated and SIM Information is Populated

If the SIM information is not populated, ensure the SIM is inserted and not defective:

#### **Check the Radio values**

If radio values are out of valid ranges, ensure all antennas are connected and not defective.

#### Valid Radio Ranges

RSSI: "Good" value is greater than -80 dBm (such as 79 is greater than -80)

RSRP: "Good" value is greater than -105 dBm (such as-104 is greater than -105)

RSRQ: "Good" value is greater than -12 dBm (such as 11 is greater than -12)

SNR: "Good" value is greater than 5 dBm (6 is better than 5)

The RSSI = -128 dBm usually means that the modem is down or the antennas are not connected. No radio signal at all.

<#root>

```
Isr#sh cellular 0/2/0 radio
*
Current RSSI = -65 dBm
Current RSRP = -94 dBm
Current RSRQ = -12 dB
Current SNR = 8.4 dB
*
*
*
```

#### Confirm Whether the PS State is Attached or not

If PS state is not attached, make sure the correct APN is in use and provisioned on carrier side:

<#root>

```
isr#sh cellular 0/2/0 network
Current System Time = Sun Jan 6 3:11:7 1980
Current Service Status = No service
Current Service = Unknown
Current Roaming Status = Home
Network Selection Mode = Automatic
Network = 420 212
Mobile Country Code (MCC) = 420
Mobile Network Code (MNC) = 4
Packet switch domain(PS) state = Not attached
```

Registration state(EMM) = Searching/Not Registered EMM Sub State = No IMSI Tracking Area Code (TAC) = 0 Cell ID = 0 Network MTU = Not Available

#### **Check Profile Configuration and Correct APN is in Use**

```
<#root>
isr#show cellular 0/x/0 profile
Profile password Encryption level = 7
Profile 1 = INACTIVE* **
_____
PDP Type = IPv4
Access Point Name (APN) = SAMIS.M2M
Authentication = None
Profile 2 = INACTIVE
_____
PDP Type = IPv4v6
Access Point Name (APN) = ims
Authentication = None
Profile 5 = INACTIVE
_____
PDP Type = IPv4
Access Point Name (APN) = SAMIS.M2M
Authentication = None
 * - Default profile
** - LTE attach profile
Configured default profile for active SIM 0 is profile 1.
```

#### Confirm that the Detected Network, MCC and MNC Values are Correct

<#root>

isr#sh cellular 0/2/0 network

```
Current System Time = Sun Jan 6 3:11:7 1980

Current Service Status = No service

Current Roaming Status = Home

Network Selection Mode = Automatic

Network = 420 212

Mobile Country Code (MCC) = 420

Mobile Network Code (MNC) = 4

Packet switch domain(PS) state = Not attached

Registration state(EMM) = Searching/Not Registered

EMM Sub State = No IMSI

Tracking Area Code (TAC) = 0

Cell ID = 0

Network MTU = Not Available
```

If the values shown are incorrect, confirm using https://www.mcc-mnc.com/:

| Show | 25 v | entrie | 14             |                | Search: 420     |
|------|------|--------|----------------|----------------|-----------------|
| MOG  | MNQ) | 190)   | Gountry A      | Country Code 🕴 | Network 0       |
| 230  | 299  | cz.    | Czech Republic | 420            | Tesco Mobile    |
| 230  | 299  | 62     | Czech Republic | 420            | TOPefekt        |
| 230  | 299  | 62     | Gzech Republic | 420            | TT Quality      |
| 230  | 299  | 62     | Gzech Republic | 420            | Uniphone        |
| 230  | 09   | 62     | Czech Republic | 420            | Uniphone        |
| 250  | 03   | cz.    | Czech Republic | 420            | Vodafone        |
| 420  | 299  | 58     | Saudi Arabia   | 966            | Failed Calls    |
| 420  | 999  | 5.0    | Saudi Arabia   | 966            | Fix Line        |
| 420  | 06   | 58     | Saudi Arabia   | 966            | Lebara Mobile   |
| 420  | 03   | 53     | Saudi Arabia   | 966            | Mobily          |
| 420  | 299  | 84     | Saudi Arabia   | 966            | Red Bull MOBILE |
| 420  | 299  | 58     | Saudi Arabia   | 966            | Salam           |
| 420  | 01   | 53     | Saudi Arabia   | 966            | STC / Al Jawai  |
| 420  | 05   | 5.8    | Saudi Arabia   | 900            | Virgin Mobile   |
| 420  | 04   | 50     | Saudi Arabia   | 966            | Zain            |

Shoulon 26 to 40 of 40 entries (timered from 3 115 total entries)

#### Force Change to Correct MCC and MNC Values

1. Shutdown the cellular interface:

conf t
int cellular 0/X/0
shut

2. Perform a PLMN search, this forces the modem search for available networks in the area:

cellular 0/X/0 lte plmn search //This command is entered in PRIV mode, no config mode.

3. Once the PLMN search is completed, see the available networks with:

show cellular 0/X/0 network

4. Select the desired network with:

cellular 0/X/0 lte plmn select manual MCC MNC INDX RAT //Enter the desired MCC,MNC,INDX and RAT from

5. To force select the desired network :

cellular 0/X/0 lte plmn select force MCC MNC INDX RAT //Enter the desired MCC,MNC,INDX and RAT from

#### Check the Available PLMNs

<#root>

```
isr#sh cellular 0/2/0 network
Current System Time = Tue Jan 8 23:43:48 1980
Current Service Status = No service
Current Service = Unknown
Current Roaming Status = Roaming
Network Selection Mode = Automatic
Network = Zain KSA
Mobile Country Code (MCC) = 420
Mobile Network Code (MNC) = 4
Packet switch domain(PS) state = Not attached
Registration state(EMM) = Not registered
EMM Sub State = Attach needed
Tracking Area Code (TAC) = 0
Cell ID = 0
Available PLMNs at = 11:31:30 AST Thu Nov 21 2024
Idx MCC MNC RAT
                    Desc
          lte
1
   420 1
                    stc
```

2 420 3 lte Mobily

3 420 4 lte Zain KSA

## **Related Information**

- Hardware Installation Guide
- Software configuration guide for PIM
- Modem Firmware Upgrade guide (CG and PIM)